## How to Send PDF's to avoid formatting errors:

PDF's will often not open correctly at the receivers end if the PDF has simply been 'Saved' and then sent via email. This is due to fonts and formatting differences in PDF viewers and fonts on the receiving computer.

To avoid bizarre formatting and font errors for the receiver, PDF's require 'flattening' before sending. This locks all fillable fields and embeds the formatting and fonts.

The easiest way to achieve this is to 'Print' the final PDF to a new file, and then email the new file.

## On a Mac:

1. HP (Print). Click on the down arrow next to PDF option at the bottom of the dialog box.

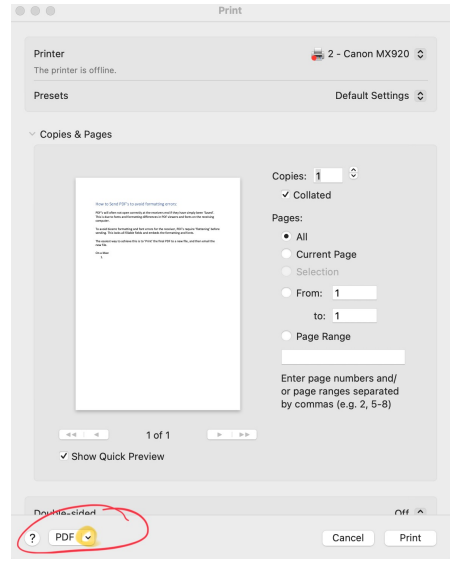

2. Scroll down to 'Save as PDF...' and click.

|               |                                                                                                    | Print                     |                                                                                                    |
|---------------|----------------------------------------------------------------------------------------------------|---------------------------|----------------------------------------------------------------------------------------------------|
| Printer       |                                                                                                    |                           | 满 2 - Canon MX920 💲                                                                                     |
| The printer i | s offline.                                                                                                    |                           |                                                                                                    |
| Presets       |                                                                                                    |                           | Default Settings 💲                                                                                      |
| ✓ Copies &    | Pages                                                                                                    |                           |                                                                                                    |
|               | March and March State State St | n sain<br>sain<br>sain fa | Copies: 1 0<br>Collated<br>Pages:<br>All<br>Current Page<br>Selection<br>From: 1<br>to: 1<br>Page Range |
|               | Open in Preview                                                                                                    |                           | Enter page numbers and/<br>or page ranges separated                                                     |
| -             | Save as PDF                                                                                                    |                           | by commas (e.g. 2, 5-8)                                                                                 |
| 44            | Save as Postscript                                                                                                    |                           |                                                                                                    |
| 🗹 Sł          | Save to iCloud Drive<br>Save to Web Receipts<br>Send in Mail                                                                                                    |                           |                                                                                                    |
| Double-sir    | Edit Menu                                                                                                    |                           | Off A                                                                                                   |
| ? PDF         | ~                                                                                                    |                           | Cancel Print                                                                                            |

3. Enter file name (as determined by required file naming convention) and click 'Save'. Submit this new document (which should open on any device correctly) to USANZ.

| $\langle \rangle$   | ≡ マ  マ USANZ Victoria                    | n Tr | aining 📀 🔨              |   | Q Search |             |
|---------------------|------------------------------------------|------|-------------------------|---|----------|-------------|
| Name                |                                          |      | Date Modified           | ~ | Size     | Kind        |
| v 🚞 EPA Gu          | lidelines                                | 0    | 29 Oct 2024 at 10:21 AM |   | -        | - Folder    |
| 🧕 EPA               | -10Assess-and-mancer-SIGN-OFFupdated.pdf | 0    | 29 Oct 2024 at 10:18 AM |   | 1.6 M    | B PDF Docum |
| 🤦 EPA               | -9Assess-and-manader-SIGN-OFFupdated.pdf | 0    | 29 Oct 2024 at 10:18 AM |   | 1 M      | B PDF Docum |
| Author:<br>Subject: |                                          |      |                         |   |          |             |
| Keywords:           | Security Options                         |      |                         |   |          |             |

## On a PC:

- 1. Navigate to Print (Crtl + P)
- 2. Select printer 'Microsoft Print to PDF'

| Print                                   |                                                                                                    |                                                                                                    |                                     | ×                                                                                                    |  |
|-----------------------------------------|----------------------------------------------------------------------------------------------------|----------------------------------------------------------------------------------------------------|-------------------------------------|----------------------------------------------------------------------------------------------------|--|
| Name:                                   | Microsoft Print to PDF                                                                                                    | ✓ Properties                                                                                                    |                                     |                                                                                                    |  |
| Copies:                                 | 1 Collate                                                                                                    | Print as grayscale                                                                                                    | Print as image                      | Bleed Marks                                                                                                    |  |
| Preview<br>Zoom:<br>Document:<br>Paper: | 100%<br>8.5 x 11.0 inch<br>8.5 x 11.0 inch                                                                                                    | Print Range<br>Current view<br>Current page<br>Pages: 1 - 28<br>Sample: 1,5-9                                                                                 | ,12 ①                               | <ul> <li>Print on both sides of paper</li> <li>Flip on long edge</li> <li>Flip on short edge</li> <li>Auto-Rotate</li> <li>Auto-Center</li> </ul> |  |
|                                         | Frenze and State and State and | Subset:     All pages in ra       Reverse pages       Print Handling       Scale     Tile Large Pages <ul> <li>None</li> <li>Et to printer marging</li> </ul> | Multiple Pages<br>Per Sheet Booklet | Orientation<br>Portrait ~<br>Print What                                                                                                    |  |
| <                                       | Page 1 of 28                                                                                                    | Reduce to printer margins     Reduce to printer margin     Custom scale     Choose paper source by                                                            | s<br>PDF page size                  | Document and markups       ~         Summarize Comments                                                                                           |  |
| Advanced                                |                                                                                                    |                                                                                                    |                                     | OK Cancel                                                                                                    |  |

3. Click OK. Enter file name (as determined by required file naming convention) and click 'Save'. Submit this new document (which should open on any device correctly) to USANZ.